### Augustana College: How to create a Paycor account and get logged in.

| Paycor                                                                                                    | 0                                            |
|----------------------------------------------------------------------------------------------------|----------------------------------------------|
| Augustana College invited you to                                                                                                    | join Paycort                                 |
|                                                                                                    |                                              |
| Hello                                                                                                    |                                              |
| You're invited to sign up for Paycor as a memb<br>College team. Paycor will give you instant acce<br>information whenever and wherever you need | er of the Augustana<br>ss to employee<br>it. |
| The access code to create your account is                                                                                                    |                                              |
| Preferred Languages:                                                                                                    |                                              |
| Click the button to create your account                                                                                                    | Register Now                                 |
| Haga clic en el botón para crear su cuenta                                                                                                    | Registrate ahora                             |
| Cliquez sur le bouton pour créer votre compte                                                                                                   | S'inscrire maintenant                        |
| Questions? Contact your company administrate<br>for help.                                                                                       | or at Augustana College                      |

Step 1: Follow invite link sent to your email and <u>Click "Register Now"</u>

Step 2: Let's Get Started! – <u>Enter your Last Name</u> (the Access Code and E-mail Address will be prepopulated)

| Start the signup process by telling us a little<br>against the information your employer has p             | bit about who you are. We'll verify you<br>rovided. | ur identity |
|----------------------------------------------------------------------------------------------------|-----------------------------------------------------|-------------|
| * Language                                                                                                 | * Last Name                                         |             |
| English                                                                                                    | I                                                   |             |
| * Access Code                                                                                              | * Email                                             |             |
|                                                                                                    |                                                     |             |
| You received an access code via email. To<br>make things even easier, we filled out this<br>field for you. |                                                     |             |
| neu ior you.                                                                                               |                                                     |             |

Step 3: Verify Your Identity! Enter your date of birth and Social Security Number

| VERIFY YOUR                            | IDENTITY                             |  |
|----------------------------------------|--------------------------------------|--|
| Verify your identity to continue regis | stration and keep your account safe. |  |
| * Date of Birth                        | * Social Security Number             |  |
| MM/DD/YYYY                             | X000-X00-X000X 55                    |  |
| I                                      |                                      |  |
|                                        | Cancel                               |  |
|                                        | Calicel                              |  |
|                                        |                                      |  |

Step 4: Create your Sign In Credentials and Creating New Account. <u>Click on "Create New Account"</u>

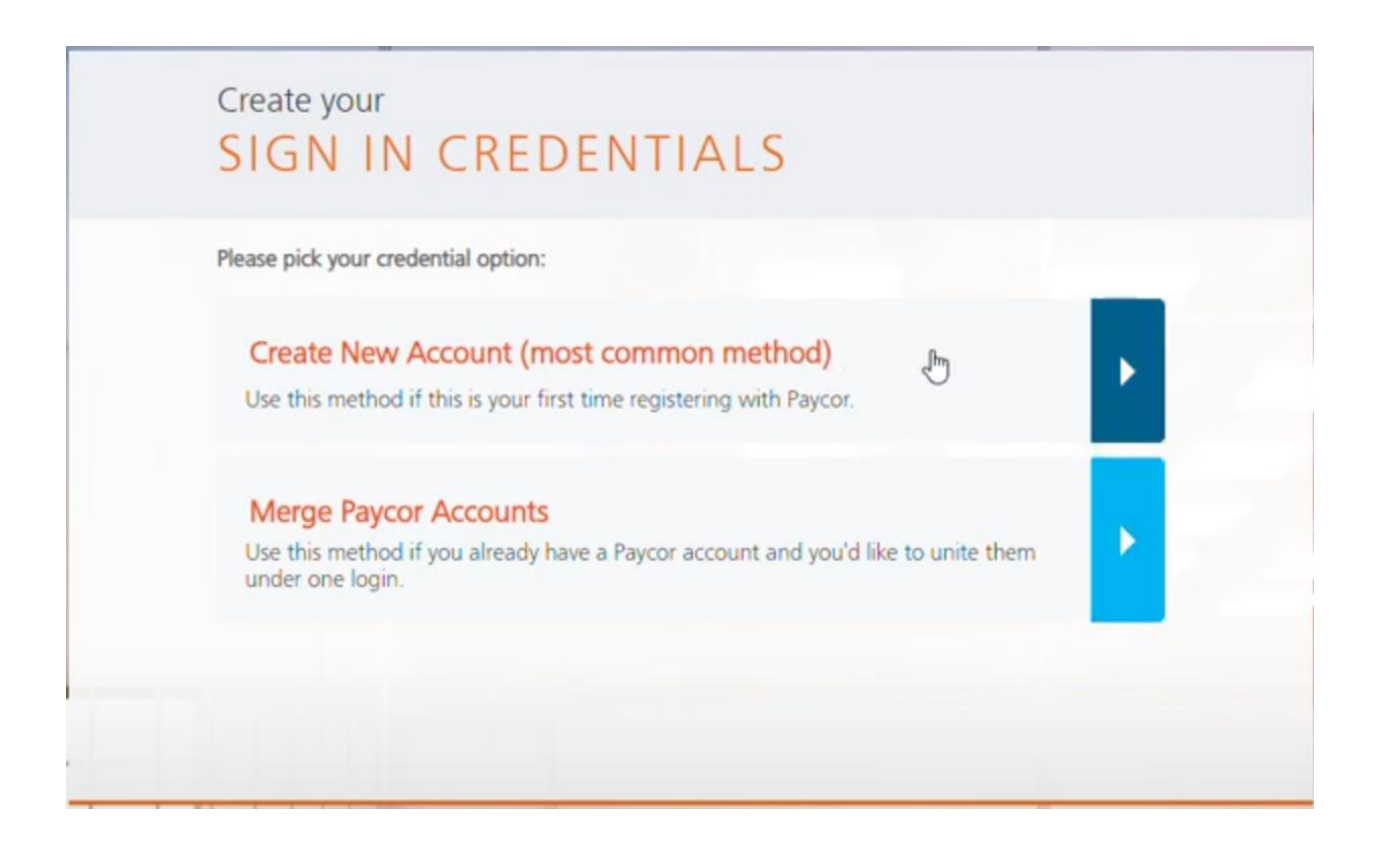

#### Step 5: Create your Sign In Credentials!

- For Username recommend using your Augustana user name (without @augustana.edu). If this username is not available then create your own username
- For Password recommend using your current Augustana password
- Click that you Agree to User License Agreement and then Click "Next"

| * Username        |       | Please read and accept our End User License<br>Agreement to continue.                                                 |
|-------------------|-------|----------------------------------------------------------------------------------------------------|
| * Password        | 0/127 | This End User License Agreement                                                                                       |
|                   | 54    | between Paycor, Inc. ("Licensor") and<br>you ("You"), as a user of any portion                                        |
| * Retype Password | 0/127 | Credentials (as defined below) (the                                                                                   |
|                   | 55    | "Website") as hosted and updated by<br>Licensor from time to time. This EULA<br>governs your access to and use of the |
|                   |       | ✓ I agree to allow Paycor to send me<br>electronic communications                                                     |
|                   |       | <ul> <li>I have read and agree to the End User<br/>License Agreement.</li> </ul>                                      |

#### Step 6: Multi-Factor Authentication Setup

• Email will be automatically selected. You can either "Skip MFA Setup" (the College will be using Duo, explained later) or you can select "Phone" as a second option. Click "Save and Continue"

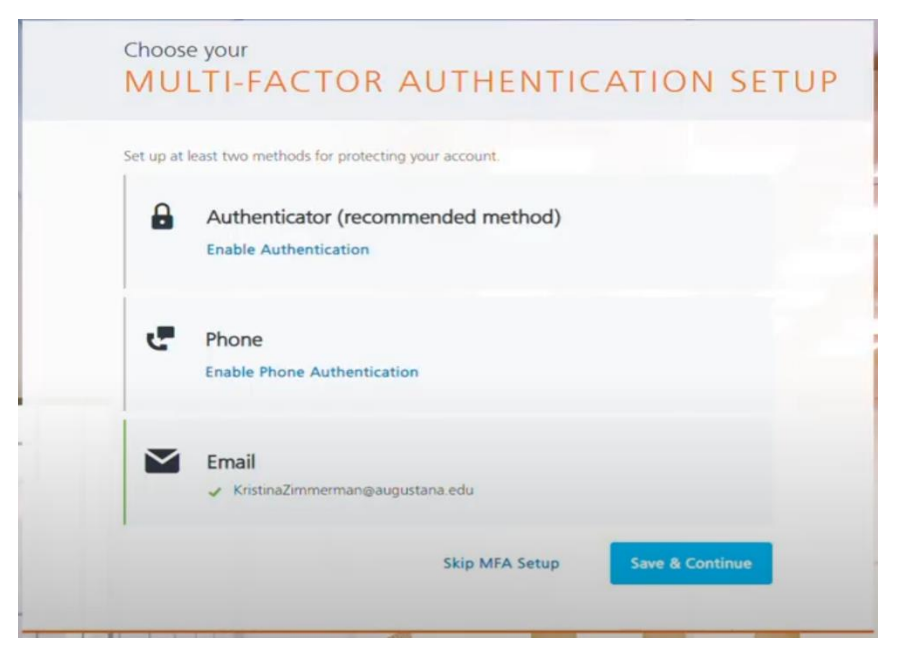

Step 7: Set your (4) Security Questions and then click "Complete Registration" – you may want to write these down or save these in a secure location.

| If you forget your username or password, v<br>sign you back in. | we'll use these questions to help verify your identity and |
|-----------------------------------------------------------------|------------------------------------------------------------|
| * Question 1                                                    | * Answer 1                                                 |
| Please pick a question                                          | -                                                          |
| * Question 2                                                    | * Answer 2                                                 |
| Please pick a question                                          | <b>~</b>                                                   |
| * Question 3                                                    | * Answer 3                                                 |
| Please pick a question                                          | -                                                          |
| * Question 4                                                    | * Answer 4                                                 |
| Please pick a question                                          | •                                                          |

Step 8: Success!!! Click "Sign in Now"

| THA          | NK YOU                                                                                                    |
|--------------|----------------------------------------------------------------------------------------------------|
| $\bigotimes$ | Success!<br>You're finished and ready to use Paycor. We're looking forward to working with you.<br>Sign In Now<br>We'll redirect you in 5 seconds<br>I |

## First time logging in – enter your <u>Paycor</u> Username and Password.

| Paycor a                              |                                       | English Y Contact Us Watch Demo Sign In ? |
|---------------------------------------|---------------------------------------|-------------------------------------------|
|                                       |                                       |                                           |
|                                       |                                       |                                           |
|                                       | Username                              |                                           |
| A A A A A A A A A A A A A A A A A A A | l                                     |                                           |
|                                       | Forgot your username?<br>Password     | 1 200                                     |
| A TRADE A                             |                                       |                                           |
| A MARTINE CONTRACTOR                  | Forgot your password?                 |                                           |
| ANS                                   | Sign In                               |                                           |
|                                       | or sign in using                      |                                           |
|                                       | Sign in with SSO                      |                                           |
|                                       | Don't have an account? Register here! |                                           |
|                                       | P                                     | -                                         |
|                                       |                                       |                                           |

And.... Choose Authentication Method, which will send a code to your email or phone

| -mail A | ddrase                               |
|---------|--------------------------------------|
| 0       | @augustana.edu                       |
|         | Send Code                            |
|         |                                      |
|         | Already have an Authentication Code? |

Enter the Code... and click Submit.

| An email was just sent to<br>your authentication code. | @augustana.edu with |
|--------------------------------------------------------|---------------------|
| Enter 6-digit code I                                   |                     |
| Remember this device?                                  |                     |
| Yes - Stop authentication me                           | essages.            |
| No - I am on a public or shar                          | red device.         |
| Sub                                                    | mit                 |

You made it through your first time logging in.... BUT the second time is

### different...

| E Paycor                              |                    |                     |                       |               | ¢ @ 🙁                              |
|---------------------------------------|--------------------|---------------------|-----------------------|---------------|------------------------------------|
| Good Afterno<br>Profile Summary My Ta | asks Pay Stubs W-2 | Customize Homepa    | ge                    |               |                                    |
| Engage<br>Recent Posts                | Pinned News (0)    |                     |                       | View Engage   | Punch Clock<br>View Time Card      |
| My Schedule                           |                    |                     |                       | View Schedule | 03:18:36 PM<br>Central Time        |
|                                       |                    |                     |                       |               | Create Punch                       |
| 08<br>Today                           | 09<br>Thursday     | 10<br>Friday        | <b>11</b><br>Saturday | 12<br>Sunday  | Recent Punches                     |
|                                       |                    |                     |                       |               | There are no punches.              |
|                                       |                    |                     |                       |               | Report a Missed Punch              |
| My Tasks 🔘                            |                    |                     |                       | Manage Tasks  |                                    |
|                                       |                    | There are no tasks. |                       |               | 2 Days<br>Until Your Next Paycheck |
| My Notificat                          | ions (0)           |                     |                       |               | Compensation History               |

**Second time Logging in** and every login after. Augustana is using Single Sign On which will link to your Augustana username and password through DUO. This is similar to Colleague, ARCHES and Reporting Services. OR FOLLOW THIS LINK: <u>Augustana Paycor</u>

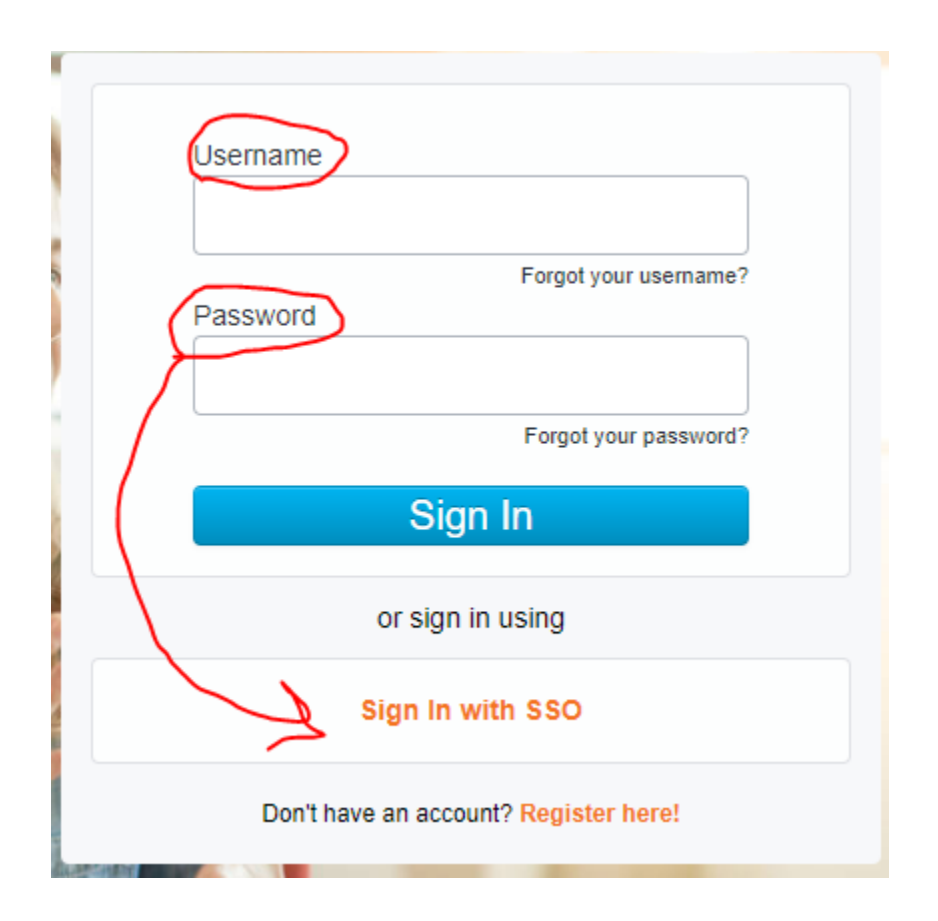

If you attempt to enter your Paycor Username and Password then you will receive the following message

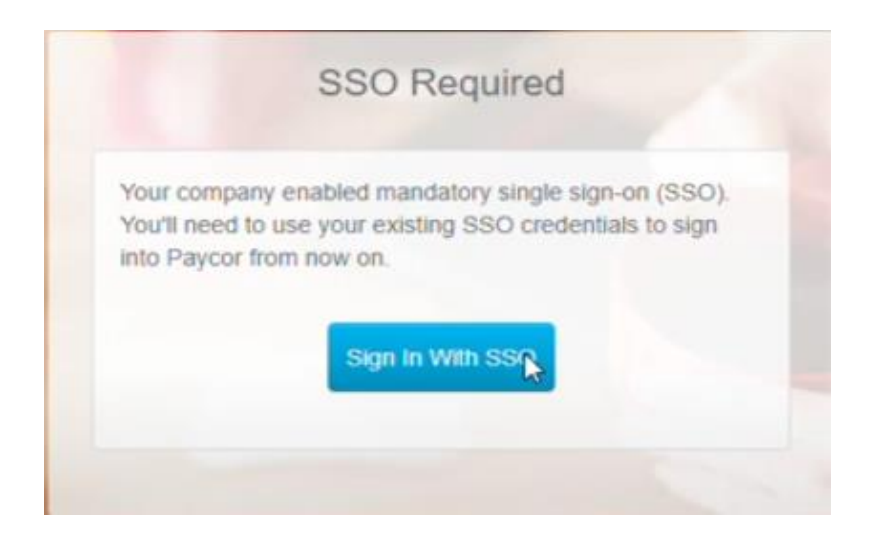

#### You can select "Sign in with SSO"

| -             | Username                              |
|---------------|---------------------------------------|
| 3             | Forgot your username?                 |
| 5             | Password                              |
|               | Forgot your password?                 |
|               | Sign In                               |
|               | or sign in using                      |
| No.           | Sign In with SSO                      |
| 4             | Don't have an account? Register here! |
| A GILLEN PROF |                                       |

Enter your <u>email address</u> (<u>firstnamelastname@augustana.edu</u>) and not username:

| SIGN IN WITH                | 550        |         |
|-----------------------------|------------|---------|
| * Email address or username |            |         |
|                             | Remember U | sername |
|                             | Cancel     | Sign In |

Enter your Augustana Email Address and Password (<u>not your Paycor Username and Password</u>) and then verify using DUO.

| Single     | Sign-On |  |
|------------|---------|--|
| Email Addr | ess     |  |
|            | Next    |  |
|            |         |  |

# You did it!! You have made it to Paycor!

| Paycor                 |                       |                  |                       |               | ф ()                                 |
|------------------------|-----------------------|------------------|-----------------------|---------------|--------------------------------------|
| ofile Summary My Ta    | asks Pay Stubs W-2    | Customize Homepa | ge                    |               |                                      |
| Engage<br>Recent Posts | Pinned News (0)       |                  |                       | View Engage   | Punch Clock<br>View Time Card        |
| My Schedule            |                       |                  |                       | View Schedule | Central Time<br>Create Punch         |
| 08<br>Today            | <b>09</b><br>Thursday | 10<br>Friday     | <b>11</b><br>Saturday | 12<br>Sunday  | Recent Punches There are no punches. |
| My Tasks 💿             |                       |                  |                       | Manage Tasks  | ট্রি Report a Missed Punch           |
| There are no tasks.    |                       |                  |                       |               | 2 Days<br>Until Your Next Paycheck   |
| My Notificati          | ions @                |                  |                       |               | Compensation History                 |